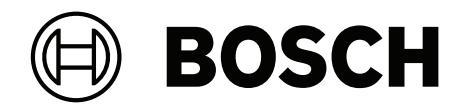

## **Data migration from APE to AMS**

en Operation manual

## **Table of contents**

| 1<br>2 | Overview                               | 4  |
|--------|----------------------------------------|----|
|        | Migration support tools                | 5  |
| 3      | Migrating the data                     | 6  |
| 3.1    | Exporting the data                     | 6  |
| 3.2    | Importing the data                     | 7  |
| 4      | Configuring log files                  | 16 |
| 5      | Detailed overview of the migrated data | 18 |
| 6      | Restrictions                           | 22 |

## **1** Overview

This document describes the process of data migration from the Access Professional Edition 3.8 (APE 3.8) software to the Access Management System (AMS) software (version 3.0 onwards).

**Note:** The Access Management System (AMS) software should not be installed on the computer where Access Professional Edition (APE) is installed.

### 2 Migration support tools

The data migration from APE to AMS is supported by tools that can be found in the AMS installation media in the folders:

```
\AddOns\Standard\ImportExport\
```

\AddOns\Standard\ImportExport\APE Migration\

- APE migration.exe exports APE data and creates the necessary output files for a successful data migration.
  - ACEAuthorizations.csv
  - ACEPersons.csv
  - ACEVisitors.csv
  - Photos.zip
- ImportExportInstaller.exe installs the Importer-Exporter tool to import APE data into the AMS system.

#### Notice!

These tools migrate only personnel data.

Authorizations used in APE are migrated with their respective validity periods. The authorizations of a person and the corresponding period are visible in the **Persons** dialog. All authorizations assigned to a person are visible in the **Authorizations** dialog. If you also migrate ACEAuthorizations.csv, you will also see the unassigned permissions. However, the hardware configuration requires manual intervention: First, create the device structures in the target system, for example, MAC, AMC, entrances. Next assign the entrances to the authorizations manually.

Bosch Security Systems B.V.

#### Migrating the data 3 3.1

## **Exporting the data**

#### **Prerequisites:**

- APE is installed.
- The APE SDK is installed from the same installation media as the APE version that you have installed. This is to ensure that the versions of APE and its SDK are compatible.
- The following folder is copied from the AMS installation media to the computer where \_ APE is running.\AddOns\Standard\ImportExport\APE Migration\ It contains the executable APEMigration.exe and its auxiliary files.

#### Procedure

- On the computer where APE is running, start APEMigration.exe from the folder that 1. you copied as a prerequisite above.
- A login dialog box opens. \_

| Access Professional Edition migration | tool (version 1.0.0.0) | × |
|---------------------------------------|------------------------|---|
|                                       | BOSCH                  | I |
|                                       |                        |   |
| User name:                            |                        |   |
|                                       |                        |   |
| User password:                        |                        |   |
|                                       |                        |   |
|                                       | Login                  | ] |

- Enter your APE administrator user credentials. 2.
- 3. Click Login.
- 4. Click Export.

| Access Professional Edition migration tool (versi                                                             | ion 1.0.0.0) X |
|----------------------------------------------------------------------------------------------------|----------------|
|                                                                                                    | BOSCH          |
| Export your Person, Visitor and Authorization<br>data if you want to import them into Access<br>Engine later. | Export         |
|                                                                                                    |                |
|                                                                                                    |                |
|                                                                                                    |                |
|                                                                                                    | Show files     |

Personnel data is exported and four output files are created:

- ACEPersons.csv
- ACEVisitors.csv
- ACEAuthorizations.csv
- Photos.zip

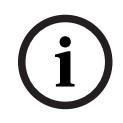

#### Notice!

Photos.zip is not shown in the dialog box, but has been exported.

| 麗 Access Professional Edition migration tool (version 1.0.0.0) ×                                     |                    |  |  |  |  |  |
|----------------------------------------------------------------------------------------------------|--------------------|--|--|--|--|--|
| Export your Person, Visitor and Authoriz<br>data if you want to import them into Ac<br>Engine later. | BOSCH              |  |  |  |  |  |
| File name                                                                                            | Number of entities |  |  |  |  |  |
| Persons.csv                                                                                          | 39                 |  |  |  |  |  |
| Visitors.csv                                                                                         | 8                  |  |  |  |  |  |
| Authorizations.csv                                                                                   | 13                 |  |  |  |  |  |
|                                                                                                    | Show files         |  |  |  |  |  |

5. Click **Show files** to open the file location, or click **Update export** to restart the export.

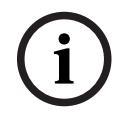

#### Notice!

The exported files will be the input for the **AMS ImportExportTool** and must be available when starting the tool.

Import the data once only, and thereafter, keep both systems (APE and AMS) updated

# i

#### \_\_\_\_\_

manually.

Notice!

#### Notice!

Make sure that all personal data stored during the migration is handled according to GDPR conformity (applicable to EU citizens only).

#### **3.2** Importing the data

#### **Prerequisites:**

- Have AMS (version 3.0 or later) installed.
- Have the APE data export files available.
- Have the latest version of the AMS Import Export Tool installed. It is found on the AMS installation media in the folder: \AddOns\Standard\ImportExport
  - Have a user with SDK rights configured in AMS.

| í | <b>Notice!</b><br>Make sure that the user that will be importing the data has the user rights to use the AMS<br>SDK, otherwise it is not possible to use the AMS Import Export Tool.                                                                                                    |
|---|----------------------------------------------------------------------------------------------------|
| i | Notice!<br>Import the data once only and keep both systems (APE and AMS) updated manually.<br>For detailed information on how to manually configure the data in AMS, see chapter <b>Creating</b><br>and managing personnel data, <i>in the</i> AMS Configuration and Operation manual.<br>The AMS Configuration and Operation manual can be found in the Help file of AMS, or in the<br>Bosch Security Systems online product catalog, in the <u>AMS product page</u> , under <b>Downloads</b> ><br>Literature. |

- 1. Start the **AMS Import Export Tool**.
- 2. Enter your User Name and Password, and click Log in.

| BOSCH                            |                                 | Log in                |
|----------------------------------|---------------------------------|-----------------------|
| Besch                            |                                 | ACE Importer/Exporter |
|                                  |                                 |                       |
|                                  | Log in                          |                       |
|                                  | Use ACE account to log in       |                       |
|                                  | ACE Authority<br>APEWIN10TESTEN |                       |
|                                  | User Name                       |                       |
|                                  | Password                        |                       |
|                                  | Log in                          |                       |
|                                  |                                 |                       |
| © BOSCH Security Systems B.V. v( | 0.1.7436.38738                  |                       |

3. Make sure that the log files are configured correctly (see *Configuring log files, page 16*).

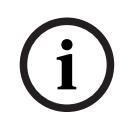

#### Notice!

Create a template for every export file. You will end up with 3 templates: one for the ACEPersons.csv, one for the ACEVisitors.csv, and one for the ACEAuthorizations.csv.

4. In the **Import** section, click **+ New** to create a new template to configure the data structure.

| Hello, Import Logout<br>ACE Importer/Exporter                                                                                              |        |  |  |  |  |  |  |  |
|----------------------------------------------------------------------------------------------------|--------|--|--|--|--|--|--|--|
| Import Template List                                                                                                    | + New  |  |  |  |  |  |  |  |
| Type $\Rightarrow$ Name $\Rightarrow$ Created By $\Rightarrow$ Created On $\Rightarrow$ Modified By $\Rightarrow$ Modified On $\checkmark$ | Action |  |  |  |  |  |  |  |
| AII ~ Q (1)                                                                                                    |        |  |  |  |  |  |  |  |
| No matching records found                                                                                                    |        |  |  |  |  |  |  |  |
|                                                                                                    |        |  |  |  |  |  |  |  |

- 5. In the **Select Import Template Source** dialog box, select the source type **CSV** from the drop-down list.
- 6. Click Add.
- You are redirected to the **Create Import Template** area, **1 Basic Configuration**.

| () BOSCH                    |            |  | Select Import 1    | Select Import Template Source × |             |                           | Hello, Hyporte<br>CE: Importent'E | xporte |
|-----------------------------|------------|--|--------------------|---------------------------------|-------------|---------------------------|-----------------------------------|--------|
| 👝 import 📩 Export 🖂 Schedul |            |  | Source Type<br>CSV |                                 |             |                           |                                   |        |
| mport Terr                  | plate List |  |                    | Cancel Ad                       | d           |                           |                                   | + 104  |
| 5px 1                       | Name       |  | wated By           | Dreated Dn 1                    | Modified By |                           | Modified Dr                       | Action |
|                             |            |  | Q.                 |                                 |             | $\mathbf{G}_{\mathbf{h}}$ |                                   |        |
|                             |            |  | No. match          |                                 |             |                           |                                   |        |

7. Under **Name**, enter a name for your import (e.g. APEDatalmportPerson).

|                           |                               |          |             | Hello, Import! | Logout   |
|---------------------------|-------------------------------|----------|-------------|----------------|----------|
| <b>BOSCH</b>              |                               |          |             | ACE Importer/I | Exporter |
| import ⊥ Export ⊟ Schedul | er 🔚 Agent                    |          |             |                |          |
| Import > Create           |                               |          |             |                |          |
| Create Import Template    |                               |          |             |                |          |
|                           |                               |          |             |                |          |
| 1                         | - 2                           |          |             |                |          |
| Basic Configuration       |                               |          |             |                |          |
| Name<br>APEDataPersons    | Upload sample file            | <u>↑</u> | Type<br>CSV |                | $\sim$   |
| Separator<br>Semicolon    | Column names in first data re | ow       | Enable      | e automapping  |          |
|                           |                               |          |             | Cancel         | Next     |

8. Under **Upload sample file**, select one of the files that has been previously exported from APE 3.8 (e.g. ACEPersons.csv).

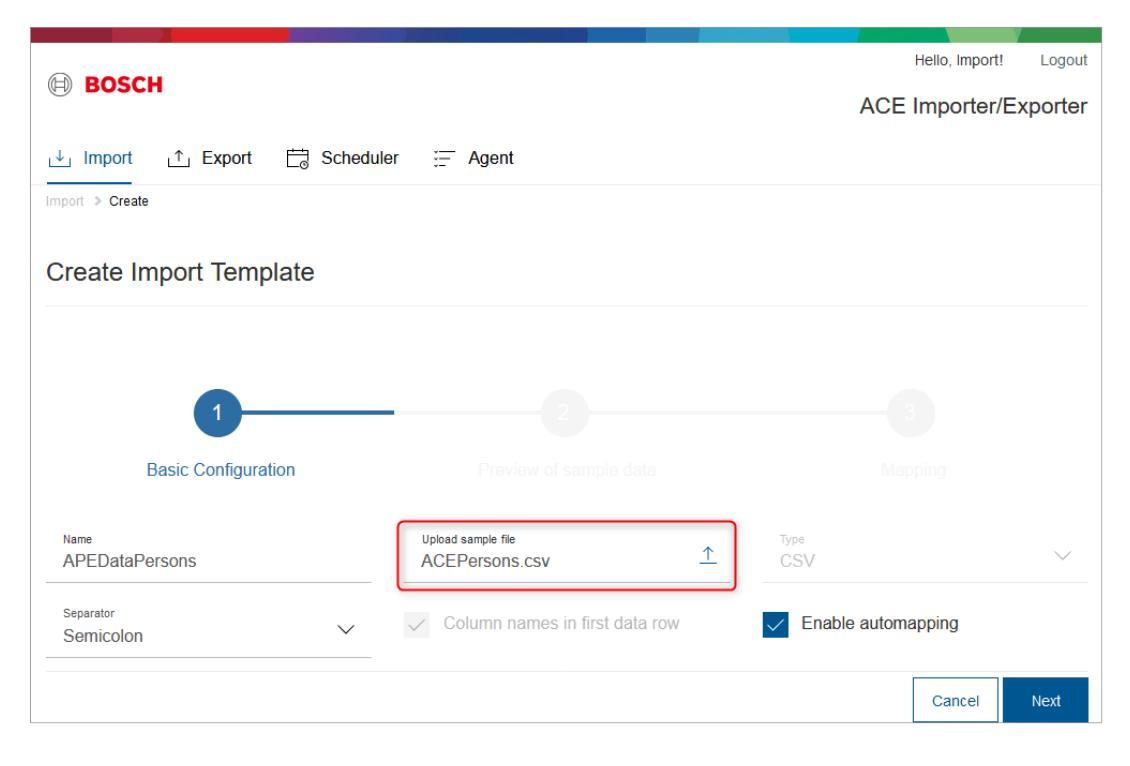

9. Select the **Enable automapping** selection box.

| A POSCH                   |                                  | Hello, Import! Logout |
|---------------------------|----------------------------------|-----------------------|
| BUSCH                     |                                  | ACE Importer/Exporter |
| import în Export 🛱 Schedu | ler 🔚 Agent                      |                       |
| Import > Create           |                                  |                       |
| Create Import Template    |                                  |                       |
|                           |                                  |                       |
| 1                         | - 0                              |                       |
| Basic Configuration       |                                  |                       |
|                           |                                  |                       |
| APEDataPersons            | ACEPersons.csv                   | - CSV ~               |
| Separator<br>Semicolon    | ✓ Column names in first data row | Enable automapping    |
|                           |                                  | Cancel Next           |

10. Under Additional data, select the import photo mode From Zip file from the drop-down list.

| Name                           |              | Upload sample file              |          | Type                          |        |
|--------------------------------|--------------|---------------------------------|----------|-------------------------------|--------|
| APEDataPersons                 |              | ACEPersons.csv                  | <u>↑</u> | CSV                           | $\sim$ |
| Separator<br>Semicolon         | $\checkmark$ | ✓ Column names in first data ro | W        | Enable automapping            |        |
| Skip rows:                     |              |                                 |          |                               |        |
| Advanced configuration         |              |                                 |          |                               |        |
| Default Formatting:            |              |                                 |          |                               |        |
| Date<br>dd.MM.yyyy             | $\checkmark$ | Time<br>HH:mm                   | $\sim$   | Date/Time<br>dd.MM.yyyy HH:mm | $\sim$ |
| Decimal separator              | $\sim$       | Decimal places<br>O             |          |                               |        |
| Additional data:               |              |                                 |          |                               |        |
| Import photo mode<br>Full path | ^            |                                 |          |                               |        |
| Full path                      |              |                                 |          |                               |        |
| Relative path                  |              |                                 |          | Cancel                        | Next   |
| From Zip file                  | 1738         |                                 |          |                               |        |

#### 11. Click Next.

- You are redirected to the Create Import Template area, 2 - Preview of sample data.

12. Check the sample data preview.

| Create Import Template |                   |                        |                       |                 |      |  |  |
|------------------------|-------------------|------------------------|-----------------------|-----------------|------|--|--|
| 1                      |                   | 2                      |                       |                 |      |  |  |
| Basic Config           | uration           | Preview of sample data | a                     |                 |      |  |  |
| Persons.Externalld 🖉   | Persons.FIRSTNAME | Persons.LASTNAME       | Persons.DATEOFBIRTH 2 | Persons.Image 🧹 | Pers |  |  |
| 1                      |                   | 001 Administrator      |                       | 00000001.jpg    |      |  |  |
| 2                      |                   | 002 Testperson1        |                       | 00000002.jpg    |      |  |  |
| 2                      |                   | 002 Testperson1        |                       | 00000002.jpg    |      |  |  |
| 2                      |                   | 002 Testperson1        |                       | 00000002.jpg    |      |  |  |
| 4                      |                   | 004 Test2              |                       |                 |      |  |  |
| 5                      | Test4 Firstname   | 005 Test4              |                       |                 |      |  |  |
| 5                      | Test4 Firstname   | 005 Test4              |                       |                 |      |  |  |
| 5                      | Test4 Firstname   | 005 Test4              |                       |                 |      |  |  |
| Previous               |                   |                        |                       | Cancel          | lext |  |  |

#### 13. Click Next.

- You are redirected to the **Create Import Template** area, **3 Mapping**.
- 14. Select the **Add entities** selection box.

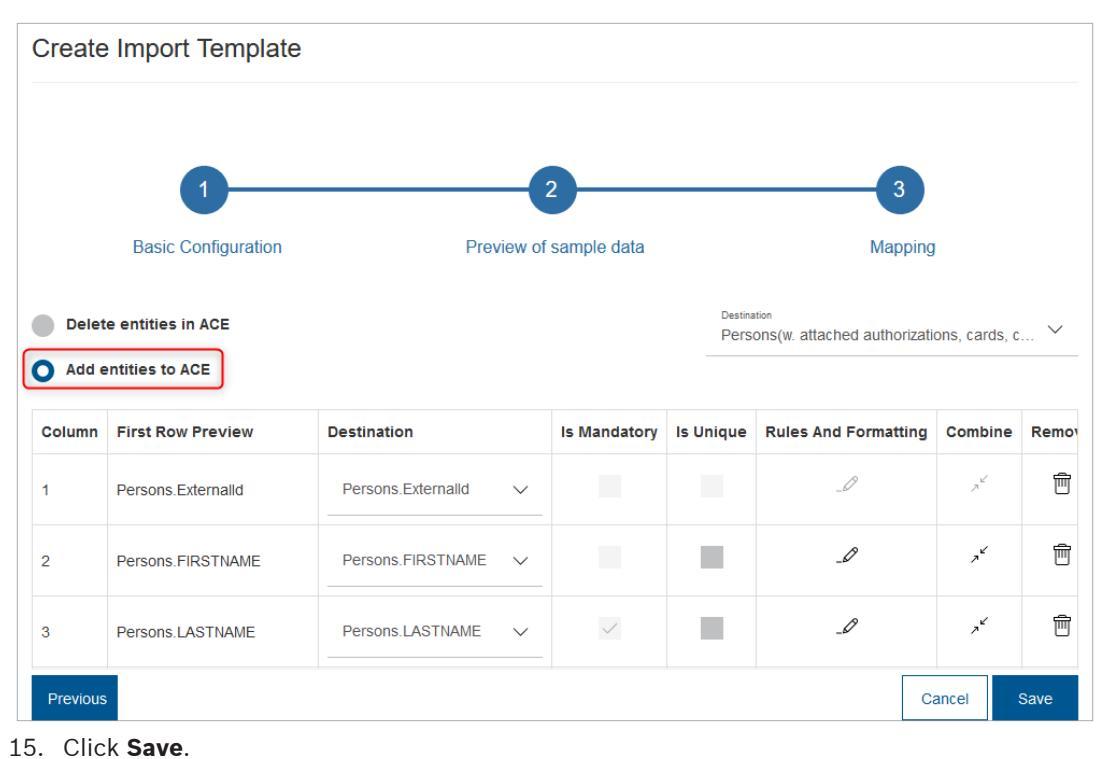

You are redirected to the <sup>1</sup> Import section.

16. In the Import Template List, under Action, click on the import icon  $\stackrel{\smile}{\rightharpoonup}$ .

|          |                |                   |            |             | Hello, Impor  | t! Log |
|----------|----------------|-------------------|------------|-------------|---------------|--------|
| BOS      | СН             |                   |            |             | ACE Importer  | /Expor |
| 년 Import | 🕂 Export 🛱     | Scheduler 🔚 Agent |            |             |               |        |
|          |                |                   |            |             |               |        |
| nport 1  | Template List  |                   |            |             |               |        |
|          |                |                   |            |             |               | + Ne   |
| Type 🔶   | Name 🍦         | Created By        | Created On | Modified By | Modified On 🔻 | Action |
| Ali 🗸    | Q              | Q                 | Ë          | Q           | Ë             |        |
| csv /    | APEDataPersons | Import            | 25.05.2020 | Import      | 25.05.2020    |        |
|          |                |                   |            |             |               |        |

17. In the **Immediate Import** dialog box, under **Choose file**, select the data file (e.g. ACEAuthorizations.csv) that you want to import.

| 0 805             | сн                                    | Immediate Import for AcePerso | ons        | ×             | Board | Hells, H    | soft Laport<br>fee:Exporter |
|-------------------|---------------------------------------|-------------------------------|------------|---------------|-------|-------------|-----------------------------|
| di, Impor         | 1 Depot 2 Schedule                    | Choose File<br>ACEPersons.csv |            | 1             |       |             |                             |
| Import            | Template List                         | Skip rows:                    |            |               |       |             |                             |
|                   |                                       | Choose photos archive         |            | <u> </u>      |       |             |                             |
| 100               | Name                                  |                               |            | Cancel Import |       | Modified Dr | Action                      |
| $M \sim 10^{-10}$ | 9                                     | ď                             |            |               | Q.,   |             |                             |
|                   | ACEMIN                                | import                        | 15.06.2020 | import        |       | 15.06.2020  | 4/8                         |
|                   | ACEAuthorization                      | import                        | 15.06.2020 | import        |       | 15.06.2020  | 山ノ吉                         |
|                   | ACEVINIUS                             | import.                       | 15.06.2125 | import.       |       | 15.06.2020  | 山18                         |
|                   | AcaPerson                             | Import                        | 15.06.2020 | import        |       | 15.06.2020  | 山ノ吉                         |
| Storing 1.5       | - 4 of 4 men                          |                               |            |               |       |             |                             |
| 0 80804 5         | ecurity Bysteens B.X. v0.1.7404.21080 |                               |            |               |       |             |                             |

18. In the **Immediate Import** dialog box, under **Choose photo** archive, select the photo archive (e.g. Photos.zip) that you want to import.

| i mport      | CH 🗠 Export 🚍 Schedule<br>Template List | Immediate Import for AcePerso<br>Oncose File<br>ACEPersons.csv<br>Skip row:<br>Choose photos archive<br>Photos.zip | ins        | ×<br><u>↑</u><br><u>↑</u> | Bosc | nan, s      | ent Lapoter<br>for Exporter |
|--------------|-----------------------------------------|----------------------------------------------------------------------------------------------------|------------|---------------------------|------|-------------|-----------------------------|
| 100          | Name                                    |                                                                                                    |            | Cancel Import             |      | Modified Dr | Action                      |
| $M_{-} \sim$ | 9                                       | 9                                                                                                    |            |                           | Q.,  |             |                             |
|              | ACENTR                                  | report                                                                                                    | 15.06.2020 | report                    |      | 15.06.2020  | 418                         |
|              | ACEAuthorization                        | import                                                                                                    | 15.06.2120 | import                    |      | 15.06.2020  | 山ノ日                         |
|              | ACEVERUS                                | Import                                                                                                    | 15.06.2020 | Import                    |      | 15.06.2020  | 山18                         |
|              | AcoPersons                              | import                                                                                                    | 15.06.2020 | Import                    |      | 15.06.2020  | 山ノ日                         |
| Elements 1.1 | 0 4 <i>d</i> 7 4 mast.                  |                                                                                                    |            |                           |      |             |                             |

#### 19. Click Import.

 You are automatically redirected to the Agent section and the import will start automatically.

|                                                                                                    |                             |                |             |                  |            | Hel              | lo, Import!  | Logout                   |
|----------------------------------------------------------------------------------------------------|-----------------------------|----------------|-------------|------------------|------------|------------------|--------------|--------------------------|
| BOSC                                                                                                    | BOSCH ACE Importer/Exporter |                |             |                  |            |                  |              |                          |
| . ↓ Import                                                                                                    | Export                      | Scheduler      | = Agent     |                  |            |                  |              |                          |
| Agent Ta                                                                                                    | Agent Task List             |                |             |                  |            |                  |              |                          |
|                                                                                                    |                             |                |             |                  |            |                  | <del>G</del> | 0                        |
| Туре 🔶                                                                                                    | Template name   🍦           | Data Type    🍦 | Executed By | Created On 🚽     | Started On | Completed On   🍦 | State 🔶      | Action                   |
| All 🗸                                                                                                    | Q                           | All 🗸          | Q           | Ē.               | Ë          | Ē                | All 🗸        |                          |
| Import                                                                                                    | APEDataPersons              | CSV            | Import      | 25.05.2020 11:12 | -          | -                | Pending      | $\underline{\downarrow}$ |
| Import       APEDataPersons       CSV       Import       25.05.2020 11:12       -       -       Pending       ↓         Showing 1 to 1 of 1 rows       Showing 1 to 1 of 1 rows |                             |                |             |                  |            |                  |              |                          |

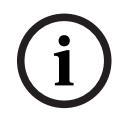

#### Notice!

Repeat steps 1 to 9 for ACEVisitors.csv and ACEAuthorizations.csv. For the ACEVisitors.csv file, the Photos.zip must be selected again.

#### Refer to

- Configuring log files, page 16

## 4 Configuring log files

- 1. Start the AMS Import Export Tool.
- 2. Enter your User Name and Password, and click Log in.
- 3. Click on the **Agent** section.
- The **Preferences** dialog box opens.

| Ø          | BOSCH Hello, Import! Lo                                                                                                    |                |                |               |                  | Logout<br>xporter |                 |         |                          |
|------------|----------------------------------------------------------------------------------------------------|----------------|----------------|---------------|------------------|-------------------|-----------------|---------|--------------------------|
| ↓          | Import                                                                                                    | ⊥ Export É     | Scheduler      | E Agent       |                  |                   |                 |         |                          |
| Ą          | Agent Task List                                                                                                    |                |                |               |                  |                   |                 |         |                          |
|            | Туре 🔅                                                                                                    | Template name  | Data Type    🍦 | Executed By 👙 | Created On 💡     | Started On   🍦    | Completed On  🍦 | State 🔶 | Action                   |
|            | All $\checkmark$                                                                                                    | Q              | All 🗸          | Q             | Ē                | Ē                 | Ē               | All 🗸   |                          |
|            | Import                                                                                                    | APEDataPersons | CSV            | Import        | 25.05.2020 11:12 | -                 | -               | Pending | $\underline{\downarrow}$ |
| Sho<br>© E | Import       APEDataPersons       CSV       Import       25.05.2020 11:12       -       -       Pending       ↓         Showing 1 to 1 of 1 rows       Showing 5 to 1 of 1 rows       Showing 5 to 1 of 1 rows |                |                |               |                  |                   |                 |         |                          |

#### 4. Under **Agent credentials**, enter the password.

| Preferences                                 | ×           |   |
|---------------------------------------------|-------------|---|
| Delste agent tasks older than X days<br>90  |             |   |
| Agent credentials                           |             | ] |
| User Name<br>Import                         |             |   |
| Password                                    |             |   |
| Custom import/export directories            |             |   |
| Enable custom import and export directories |             |   |
| Server directory for import                 |             |   |
| Server directory for export                 |             |   |
| Logs configuration                          |             |   |
| C Enable server logs                        |             |   |
| Enable user logs                            |             |   |
|                                             | Cancel Save |   |
|                                             |             |   |

#### 5. Select the selection boxes **Enable server logs** and **Enable user logs**.

| Preferences                                                                                                    |        | ×    |
|----------------------------------------------------------------------------------------------------|--------|------|
| Delete agent tasks older than $\boldsymbol{X}$ days $90$                                                                                                    |        |      |
| Agent credentials                                                                                                    |        |      |
| Password<br>                                                                                                    |        |      |
| Custom import/export directories                                                                                                    |        |      |
| Enable custom import and export directories                                                                                                    |        |      |
| Server directory for export                                                                                                    |        |      |
| Logs configuration                                                                                                    |        |      |
| Enable server logs                                                                                                    |        |      |
| Enable user logs                                                                                                    |        |      |
|                                                                                                    | Cancel | Save |
|                                                                                                    | Cancer | Caro |
| Click <b>Save</b> .                                                                                                    | Cancer | Garo |
| Click <b>Save</b> .                                                                                                    | Cancer | x    |
| Click Save.<br>Preferences                                                                                                    | Cancer | ×    |
| Click Save.<br>Preferences<br>Detete agent tasks older than X days<br>90<br>Agent credentials                                                                                                    | Cancer | ×    |
| Click Save.<br>Preferences<br>Delete agent tasks older than X days<br>90<br>Agent credentials<br>User Name<br>Import                                                                                                    | Cancer | ×    |
| Click Save. Preferences Detes agent tasks older than X days 90 Agent credentials User Name Import Passeord                                                                                                    | Cancer | ×    |
| Click Save. Preferences Deter agent tasks older than X days 90 Agent credentials User Name Import Passeed Custom import/export directories                                                                                                    |        | х    |
| Click Save. Preferences Deteke agent tasks older than X days 30 Agent credentials User Name Import Passeed Custom Import/export directories Enable custom Import and export directories                                                                                                    |        | х    |
| Click Save.<br>Preferences<br>Meterstein stein |        | х    |
| Click Save.  Preferences  Descent task soker than X days 30  Agent cacedentials  Agent cacedentials  Agenter  Descent inport/export directories  Cacedentials  Agent Restored Target Same Same Same Same Same Same Same Same                                                                                                    |        | ×    |
| Click Save. Preferences Deter spent tasks obter than X days 90 Agent credentials User Name Import Passeed Custom Import/export directories Enable custom import and export directories Enable custom import and export and export directories Enable custom import and export and export directories Enable custom import and export and export and e     |        | ×    |
| Click Save. Preferences Deter agent tasks older than X days 90 Agent credentials User Name Import Passerd Oustom Import/export directories Server directory for report Server directory for report Custom configuration Custom configuration Custom configuratico Custom configuratico Cus     |        | ×    |
| Click Save. Preferences Deter spert tasks older than X days 9  Agent credentials User Name Import Passeed Custom import/export directories Enable custom import and export directories Enable custom import and export directories Enable server for spect Custom custom import and export directories Enable server logs Custom custom import logs Custom custom custo     |        | x    |
| Click Save. Preferences  Detere agent tasks older than X days 30  Agent credentials User Name Import Passeed  Custom import/export directories  Enable custom import and export directories Ever directory for inport  Custom import/export directories  Enable custom import and export directories  Enable custom import and export directories  Enable custom import and export directories  Enable custom import and export directories  Enable custom import and export directories  Enable custom import and export directories  Enable custom import and export directories  Enable custom import and export directories  Enable custom import and export directories  Enable custom import and export directories  Enable custom import and export directories  Enable user logs  Enable user logs Enable user logs Enable us     |        | ×    |

#### Refer to

- Importing the data, page 7

5

## Detailed overview of the migrated data

#### ACEPersons.csv file

| Data type                | Description                                                                                                    | Example                            |
|--------------------------|----------------------------------------------------------------------------------------------------|------------------------------------|
| Persons.ExternalId       | Reference ID created by the<br>APE export tool                                                                                                    | 15                                 |
| Persons.FIRSTNAME        | First name of the person                                                                                                    | Harry                              |
| Persons.LASTNAME         | Last name of the person                                                                                                    | Watkin                             |
| Persons.DATEOFBIRTH      | Date of birth of the person                                                                                                    | 20.05.1995                         |
| Persons.IMAGE            | Name of the JPEG file with the picture of the person                                                                                                    | 000002.jpg                         |
| Persons.AUTHFROM         | Starting date to the validity of the person                                                                                                    | 01.04.2020                         |
| Persons.AUTHUNTIL        | Ending date to the validity of the person                                                                                                    | 15.04.2020                         |
| Persons.REMARK           | Additional remark                                                                                                    | Next week scheduled for new badge. |
| Persons.VIP              | Defines whether a person is<br>included or excluded from<br>random screening (true =<br>person excluded; false =<br>person included); to be<br>considered, random<br>screening must be configured | True                               |
| Persons.PERSNO           | User specific reference<br>number                                                                                                    | 12345                              |
| Persons.PIN              | Personal Identification<br>Number (PIN) used in<br>combination with a physical<br>credential to enforce greater<br>security                                                                       | 001224                             |
| Companies.COMPANYNO      | Name of the company*2                                                                                                    | Bosch                              |
| Companies.NAME           | Name of the company*2                                                                                                    | Bosch                              |
| Authorizations.SHORTNAME | Name of the authorization given to the person* <sup>3</sup>                                                                                                    | MainEntrance                       |
| Authorizations.NAME      | Name of the authorization given to the person* <sup>3</sup>                                                                                                    | MainEntrance                       |
| Authorizations.ValidFrom | Starting date to the validity of<br>the authorization given to the<br>person                                                                                                    | 19.02.2020                         |

| Data type                 | Description                                                                  | Example    |
|---------------------------|------------------------------------------------------------------------------|------------|
| Authorizations.ValidUntil | Ending date to the validity of<br>the authorization given to the<br>person   | 23.02.2020 |
| Cards.CARDNO              | Part of the code data of the<br>card that has been assigned<br>to the person | 6754821    |
| Cards.Customercode        | Part of the code data of the<br>card that has been assigned<br>to the person | 9000       |

\*<sup>1</sup> Verification PIN unencrypted; during the migration, PINs with 4 digits are converted to PINs with 6 digits by adding leading zeros to the 4 digit PIN (e.g. 001224).

\*<sup>2</sup> Companies.COMPANYNO and Companies.NAME will always match. These data types are only differentiated on AMS, not on the APE system. You can update the data before starting the import, by editing the CSV file.

\*<sup>3</sup> Authorizations.SHORTNAME and Authorizations.NAME will always match. These data types are only differentiated on AMS, not on the APE system. You can update the data before starting the import, by editing the CSV file.

#### Notice!

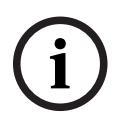

On APE, the default length of a PIN is of 4 digits. On ACE, the default length of a PIN is of 6 digits. During the migration, PINs with 4 digits are converted to PINs with 6 digits by adding leading zeros to the 4 digit PIN (e.g. 001234).

After the migration, readers that are running on AMS will always expect the 6 digit PIN. The user can either enter the leading zeros, or enter # or E. These digits can signalize to the reader that the input is finalized.

| Data type                 | Description                                                                  | Example                            |
|---------------------------|------------------------------------------------------------------------------|------------------------------------|
| Visitors.Externalld       | Reference ID from the APE<br>export tool                                     | 14                                 |
| Visitors.FIRSTNAME        | First name of the person                                                     | Sarah                              |
| Visitors.LASTNAME         | Last name of the person                                                      | Watkin                             |
| Visitors.DATEOFBIRTH      | Date of birth of the person                                                  | 25.08.1994                         |
| Visitors.Image            | Name of the JPEG file with the picture of the person                         | 000160.jpg                         |
| Visitors.AUTHFROM         | Starting date to the validity of the person                                  | 02.04.2020                         |
| Visitors.AUTHUNTIL        | Ending date to the validity of the person                                    | 16.04.2020                         |
| Visitors.REMARKS          | Additional remark                                                            | Next week scheduled for new badge. |
| Companies.COMPANYNO       | Name of the company*2                                                        | Bosch                              |
| Companies.NAME            | Name of the company*2                                                        | Bosch                              |
| Authorizations.SHORTNAME  | Name of the authorization given to the person* <sup>3</sup>                  | MainEntrance                       |
| Authorizations.NAME       | Name of the authorization given to the person* <sup>3</sup>                  | MainEntrance                       |
| Authorizations.ValidFrom  | Starting date to the validity of<br>the authorization given to the<br>person | 20.02.2020                         |
| Authorizations.ValidUntil | Ending date to the validity of<br>the authorization given to the<br>person   | 24.02.2020                         |
| Cards.CARDNO              | Part of the code data of the<br>card that has been assigned<br>to the person | 765532                             |
| Cards.Customercode        | Part of the code data of the<br>card that has been assigned<br>to the person | 9001                               |

#### ACEVisitors.csv file

\*<sup>2</sup> Companies.COMPANYNO and Companies.NAME will always match. These data types are only differentiated on AMS, not on the APE system. You can update the data before starting the import, by editing the CSV file.

\*<sup>3</sup> Authorizations.SHORTNAME and Authorizations.NAME will always match. These data types are only differentiated on AMS, not on the APE system. You can update the data before starting the import, by editing the CSV file.

#### ACEAuthorizations.csv file

Permissions that have not been assigned to anyone will be found in this file. Authorizations.SHORTNAME and Authorizations.NAME will always match. These data types are only differentiated on AMS, not on the APE system. You can update the data before starting the import, by editing the CSV file.

| Data type                | Description                                       | Example      |
|--------------------------|---------------------------------------------------|--------------|
| Authorizations.SHORTNAME | Name of the authorization given to the individual | MainEntrance |
| Authorizations.NAME      | Name of the authorization given to the individual | MainEntrance |

## 6 Restrictions

#### Data fields that are not migrated

| Data field in APE  | Description                                                                                 | Data field in AMS*4    |
|--------------------|---------------------------------------------------------------------------------------------|------------------------|
| Title              | Job of a person, or a word<br>used before the name to<br>indicate the status of a<br>person | Title                  |
| Memo               | Additional note about the person                                                            | Remarks                |
| Phone              | Phone number of the person                                                                  | Phone                  |
| External cardno    | External card number given by the person                                                    | Does not exist in AMS. |
| Version            | Administrative version of the card number                                                   | Version                |
| Identification PIN | Personal Identification<br>Number (PIN) that is the sole<br>credential required for access  | Identification PIN     |
| Arming PIN         | Personal Identification<br>Number (PIN) that is used to<br>arm an entrance                  | Arming PIN             |
| Blocked persons    | Person or list of persons who<br>are blocked from an entrance                               | Blocking               |

\*4 Dialog path: Main menu > Personnel data > <sub-dialogs>

#### Notice!

For detailed information on how to manually configure the data in AMS, see chapter **Creating** and managing personnel data, *in the* **AMS Configuration** and **Operation** manual.

The **AMS Configuration and Operation** manual can be found in the Help file of AMS, or in the Bosch Security Systems online product catalog, in the <u>AMS product page</u>, under **Downloads** > **Literature**.

#### **Other restrictions**

- Cards to activate threat alert are imported as standard cards and will get the authorizations given to the cardholder.
- The migration of VIP flags works as follows:
  - Persclass must contain VIP
    - During the migration, the ExcludeFromRandomAccess flag will be set in AMS
  - Other VIP features will not be migrated. The chosen name with VIP is not relevant.
- Time models assigned to a person will not be migrated.
  - (Create a new list and assign the time models manually on AMS.)
- Company names longer than 50 characters will not be migrated, i.e. the company name will be skipped.

- On the **Company** field with CR (carriage return), data until carriage return will be migrated (maximum of 50 characters).
- Persons.AUTHUNTIL will be changed from Date only format (e.g. 31.12.2020) to Date+Time format (e.g. 31.12.2020 00:00). Time is set to 00:00 by default. This means, the validity of the person will end at the beginning of the day.
- APE has two default personnel classes: "Employee" and "Visitor". It is possible to create new, customized personnel classes (e.g. "VIPEmployee" or "Foreign worker") in APE.
   During the migration, only default personnel classes are assigned. New, customized personnel classes from APE are either mapped to personnel class "Employee" or to personnel class "Visitor" during the migration.

Building solutions for a better life. 202308011210